# **Indiana Department of Education**

# Licensing Verification and Information System (LVIS)

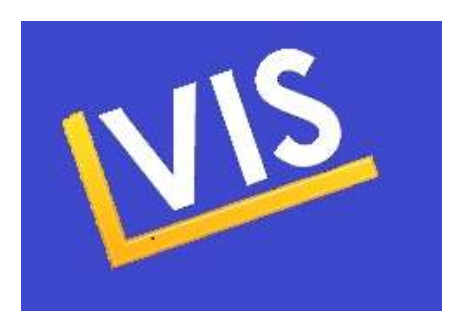

# How-to Guide for School Corporations

Indiana Department of Education Office of Education Licensing and Development (317) 232-9010

Indiana Department of Education

SUCCESS

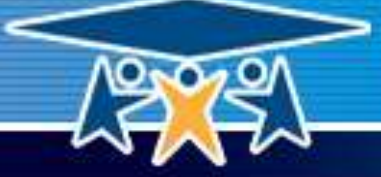

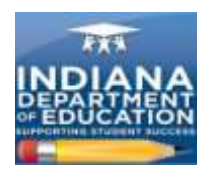

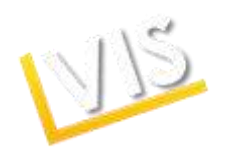

# **Table of Contents**

| Welcome to LVIS!                         | 3  |
|------------------------------------------|----|
| School Roles                             | 3  |
| How to Create a Profile                  | 4  |
| How to Look-up a Username or Password    | 6  |
| How to Request a School Role             |    |
| How to Access Your Work Queue            | 9  |
| How to Change Your Professional Profile  | 9  |
| How to Approve Professional Growth Plans |    |
| How to Approve Applications              |    |
| How to Check an Application Status       |    |
| How to Report an Educator Offense        |    |
| How to Contact Us                        |    |
| Coding Licenses FAQ                      |    |
| Appendix                                 |    |
| Acronym Reference List                   | 14 |
| Glossary of Terms                        |    |

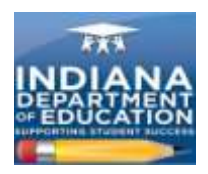

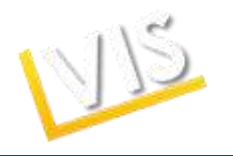

# Welcome to LVIS!

Welcome to the Indiana Department of Education's (IDOE's) Licensing Verification and Information System (LVIS). This online application system enhances self-service features to make it easier and faster for you to apply and receive credentials.

#### **LVIS Features:**

- Create a personal profile and update it as needed.
- Instantly upload documents required for licensure.
- Receive automatic e-mail messages from the IDOE with application status updates.
- Print your credential the moment it is approved.
- Consolidate multiple licenses into a single educator credential.
- Record and track your Professional Growth Points (PGPs).
- Pay online with Visa or MasterCard.

#### **School Roles:**

- School Corporation Authority: corporation level.
  - Approves district-wide applications. ie: substitute teacher applications, emergency permits, Transition-to-Teaching permits.
  - Can be more than one person in the school corporation.
  - Approves PGPs for building principals and central office personnel.
- School Building Administrator: individual school level.
  - o Building-level administrators verify PGPs for license renewal.
- CTE Director: approves Workplace Specialist licenses. CTE directors receive special training.

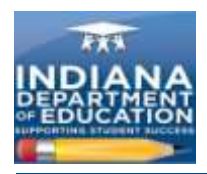

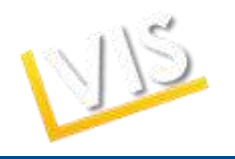

# How to Create a Profile

1) Log-on to <u>https://license.doe.in.gov/</u> and click on the **Create Profile** button.

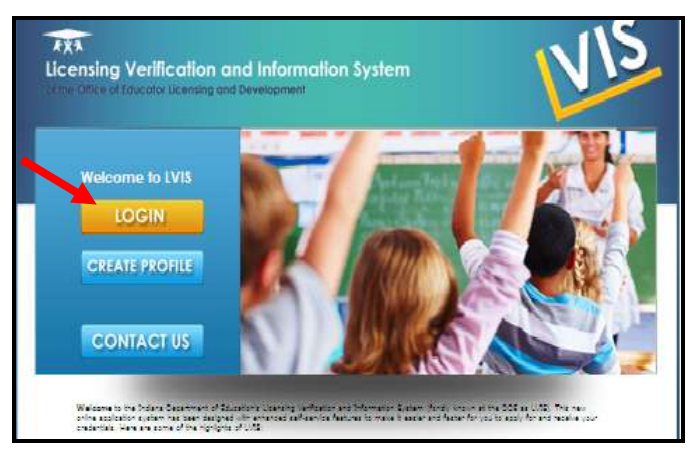

2) Complete the Add Profile form. Please write down your username and password. You will need these when you log-in again to print your license and update your information. Click on the Create Profile button.

| Add Profile                                                                                                    |                                                                                         |                   |
|----------------------------------------------------------------------------------------------------|-----------------------------------------------------------------------------------------|-------------------|
| Filme only your full legal name. Thus has<br>to 12 for the (a) (22)                                                                                                    | en provinsie of data and, as not then the observe of the satisfier and the satisfier as | 1 <sup>-2+2</sup> |
| * Service required field                                                                                                    |                                                                                         |                   |
| First Name: *                                                                                                    |                                                                                         |                   |
| Middle Name:                                                                                                    |                                                                                         |                   |
| Last Name: 1                                                                                                    |                                                                                         |                   |
| Printary E-mail: *                                                                                                    | Verify E-Nail: *                                                                        |                   |
| Secondary E-mail:                                                                                                    | aptore                                                                                  |                   |
| Do you have a valid Social Security                                                                                                    | (Bumber:                                                                                |                   |
| Pres Cas                                                                                                    |                                                                                         |                   |
| 558: -                                                                                                    | THE P                                                                                   |                   |
| Confirm SSA: *                                                                                                    |                                                                                         |                   |
| Data of Birth: *                                                                                                    |                                                                                         |                   |
| Ninkert Education Laugh +                                                                                                    | - Select our Hotest Bactelor Leaf -                                                     |                   |
| 1444 million                                                                                                    |                                                                                         |                   |
| Iddaes?                                                                                                    |                                                                                         |                   |
| Day .                                                                                                    |                                                                                         |                   |
| Carlo                                                                                                    | Sec. 10                                                                                 |                   |
| 2406                                                                                                    | M N                                                                                     |                   |
| Country                                                                                                    | Bunkishin Opter                                                                         |                   |
| Postal Code:                                                                                                    | · · · · · · · · · · · · · · · · · · ·                                                   |                   |
| Primary Phone:                                                                                                    |                                                                                         |                   |
| <ul> <li>Castle Intern</li> <li>Anner and Roma</li> <li>Nummeria</li> <li>Specie diseastiva</li> </ul>                                                                                                    |                                                                                         |                   |
| Security Questions: *                                                                                                    |                                                                                         |                   |
| Question - Select One -                                                                                                    |                                                                                         | *                 |
| An and a second second se | 12 C                                                                                    |                   |
| 1:                                                                                                    |                                                                                         |                   |
| Question                                                                                                    |                                                                                         |                   |
| 2: Gelet Dre-                                                                                                    |                                                                                         | 1                 |
| Arswor                                                                                                    |                                                                                         |                   |
| £                                                                                                    |                                                                                         |                   |
| 3Selectione -                                                                                                    |                                                                                         | *                 |
| Answer                                                                                                    | 111                                                                                     |                   |
| 21                                                                                                    |                                                                                         |                   |
|                                                                                                    |                                                                                         |                   |
| XGNNH                                                                                                    |                                                                                         |                   |
|                                                                                                    | the tana                                                                                |                   |
| Cold Cold Cold Cold Cold Cold Cold Cold                                                                                                    |                                                                                         |                   |

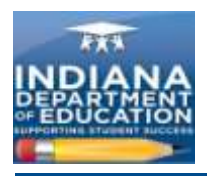

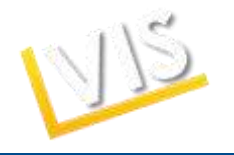

3) You will be redirected to the screen below.

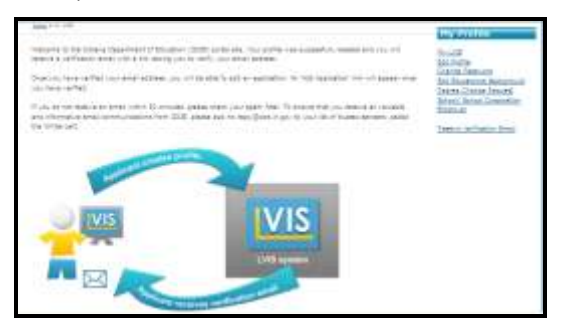

4) Check the email account that you listed in your profile as your Primary Email. If you do not receive an email verification request within 30 minutes, please check your spam filter. If you do not receive the e-mail, click the **Re-send Verification Email** link on the right-hand menu bar.

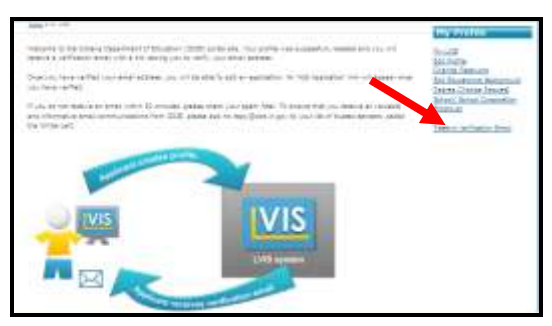

5) Open the "Welcome to LVIS" email sent to your primary email. Click on the Verify email address link.

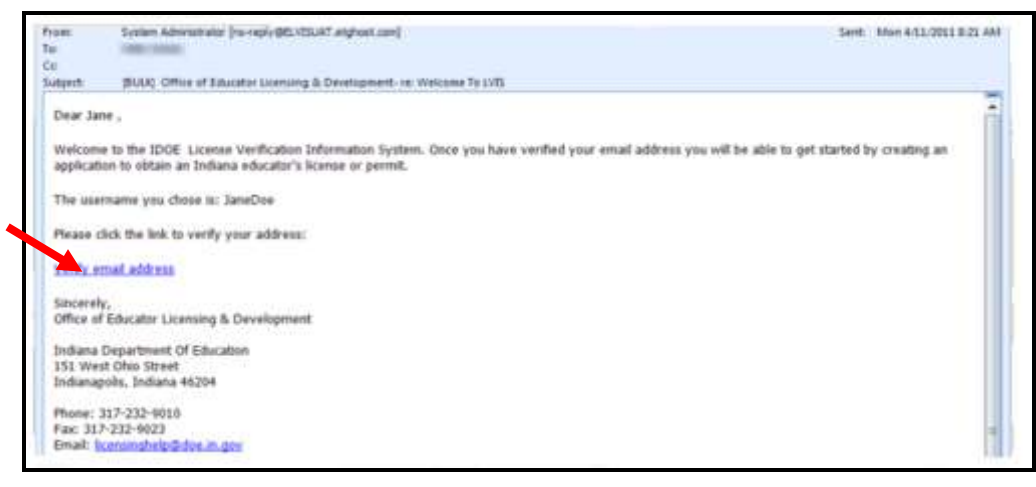

6) The Verify Profile page will open. Click on the Click here to get started link.

| Home > Varify Pro | file                   |                     |                         |                      |
|-------------------|------------------------|---------------------|-------------------------|----------------------|
| Thank you for     | validating your accoun | t. You are now able | to log in and start the | application process. |
| Click here to g   | et started             |                     |                         |                      |
| More informat     | on about Validating yo | ur profile          |                         |                      |

7) You will be redirected to the "My LVIS" homepage.

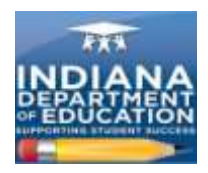

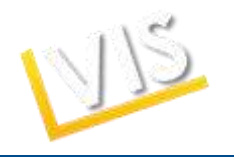

### How to Look-Up Your Password

- 1. On the LVIS website at <u>https://license.doe.in.gov/</u> click on the **Log-in** button.
- 2. Click on the Forgot Username or Password? link.

| Home > Login     |              |
|------------------|--------------|
| Please login     | here.        |
|                  | Log In       |
| User Name:       |              |
| Password:        |              |
| ~                | Log In       |
| Forgot User Name | or Password? |

3. Choose I have forgotten my password. Provide your username and complete the image verification. Click on the **Submit Request** button.

| mene capité baba Samé                                                                      |                     |  |  |
|--------------------------------------------------------------------------------------------|---------------------|--|--|
| Profile Support                                                                            |                     |  |  |
| Please sales! From the follow<br>© Live hypetic on last-col<br>O Live hypetics on last-col | ing support insuesi |  |  |
| Passaned Records                                                                           |                     |  |  |
| TFTEP                                                                                      | Refresh lawage      |  |  |
| Decage Verification                                                                        | 1                   |  |  |
| Jahrent Respond                                                                            |                     |  |  |

4. Answer the three security questions you chose when completing your profile and click on the **Submit Request** button.

| Home > Lagin > Profile Support                                                                                                    |                                                                                                    |
|----------------------------------------------------------------------------------------------------|----------------------------------------------------------------------------------------------------|
| Profile Support                                                                                                    |                                                                                                    |
|                                                                                                    |                                                                                                    |
| Answer:                                                                                                    | your perantis maid?                                                                                                    |
| Answer: Socurity Question: In what day or lower del Socurity Question: What color was the first                                                                | your peratus mass?<br>Answer is required.<br>Xer you surred?                                                                                   |
| Answer: Sociality Question: In what day or four die Answer: Sociality Question: What color was the first Answer:                                               | your perants mass? Answer is required,<br>the you swred?<br>Answer is required.                                                                |
| Sociarity Question: In and dry or town did<br>Answer:<br>Sociarity Question: What color was the first<br>Answer:<br>Security Question: that a the middle nerve | your penants mass? Answer is required,<br>the you served?<br>Answer is required,<br>and the obtest penant in your family?                      |
| Socurity Question: In and dry or town det Answer: Socurity Question: What color was the first Answer: Socurity Question: What o the middle name Answer:        | your penents mass? Answer is required,<br>xer you serred? Answer is required,<br>a of the object penese in your hansly?<br>Answer is required, |

5. Enter your new password and click on the **Change Password** button.

| Home > Login > Profile Buopoit                                                                                                   |                                                                                                    |
|----------------------------------------------------------------------------------------------------|----------------------------------------------------------------------------------------------------|
| Profile Support                                                                                                    |                                                                                                    |
| Sebertu Quarter confirmed, pla<br>Paeronde multi-<br>confut letters<br>- Linet- one Attens<br>- Normania<br>- Special characters | un after your feer Passannell<br>I wiphanumeric cherecters or symbolic, not include your usememe, and include 3 of the |
| New Password:<br>Confirm New Password:                                                                                           |                                                                                                    |
| Ehange Pustannt                                                                                                    |                                                                                                    |

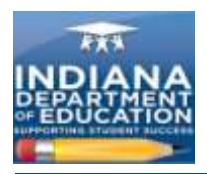

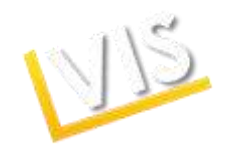

6. Your password has been reset. Enter your username and new password and click on the Log In button.

| Hame > Login       |           |        |  |  |
|--------------------|-----------|--------|--|--|
| Please login       | bere.     |        |  |  |
| tour password ha   | tog In    |        |  |  |
| User Name:         | er Burge  |        |  |  |
| Paerword:          |           |        |  |  |
|                    |           | Log in |  |  |
| Forgot Uper Name o | Pasawood? |        |  |  |
|                    |           |        |  |  |

#### How to Change Your Username

- 1. On the LVIS website at <u>https://license.doe.in.gov/</u> click on the **Log-in** button.
- 2. Click on the Forgot Username or Password? link.

| Home > Login     |              |    |  |
|------------------|--------------|----|--|
| Please login     | here.        |    |  |
|                  | Log In       |    |  |
| User Name:       |              |    |  |
| Password:        |              |    |  |
| Forgot User Name | or Password? | In |  |

3. Choose I have forgotten my User Name. Provide your first name, last name, and email along with the image verification and click on the **Submit Request** button.

| Profile Support              |                             |  |  |
|------------------------------|-----------------------------|--|--|
| Please select from the t     | ollowing support insue<br>c |  |  |
| Elline feather in User is    | na.                         |  |  |
| Reclana:                     |                             |  |  |
| (trat)                       |                             |  |  |
| TFTE                         | P Refrect trage             |  |  |
| Image Verification ·         |                             |  |  |
| Please and the attria random | e facio                     |  |  |
| and the second               |                             |  |  |

4. Your user name will be sent to your email account. Check your email account to find the user name and then enter your user name and password and hit the **Log In** button.

|                       | 1                |         |  |  |
|-----------------------|------------------|---------|--|--|
| Please login          | here.            |         |  |  |
| Your estimation a     | the sent to you. |         |  |  |
| Inter Nation          |                  |         |  |  |
| Passwords             |                  | 1       |  |  |
|                       |                  | Log for |  |  |
| Partant Loss? Rente : | Passours!        |         |  |  |
|                       |                  |         |  |  |
|                       |                  |         |  |  |

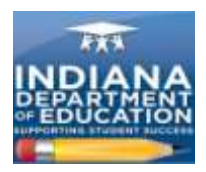

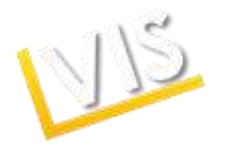

### How to Request a School Role

- The Role Request page requests viewing permission related to duties as a Licensing Advisor, Career & Technical Education (CTE) Director, School Corporation Authority, or School Building Administrator.
- 2. Select the **Role Request** link from the right-hand menu bar.
- 3. Select the appropriate role from the drop-down menu.
- 4. Select your school or college affiliation.
- 5. Click on the **Add** button.

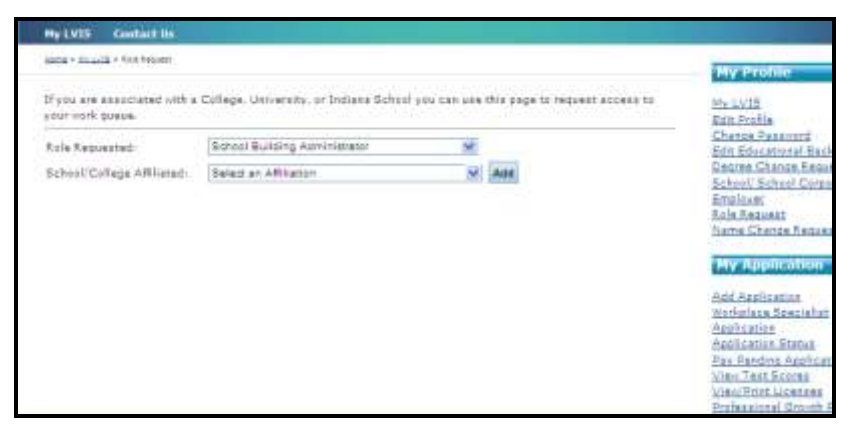

- 6. The information will appear in a table.
- 7. Click on the Send Request button.

| ale Requested:            | School Building Administrator | 3 |       |
|---------------------------|-------------------------------|---|-------|
| :hool/College Affiliated: | Select an Affiliation         | M | # dtd |
| School/College AffiSate   | a)                            |   |       |
| dams School - D025        | Remove                        |   |       |

8. A confirmation screen will appear verifying successful submission.

| Mỹ LVIS                   | Contact Us                                                                                             |
|---------------------------|----------------------------------------------------------------------------------------------------|
| Home > My                 | LVIS > Role Request                                                                                    |
| If you are a<br>your work | associated with a College, University, or Indiana School you can use this page to request ac<br>queue. |
| Your Role                 | Request has been submitted.                                                                            |
|                           |                                                                                                    |
|                           |                                                                                                    |

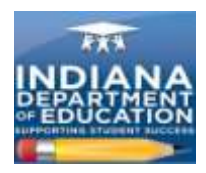

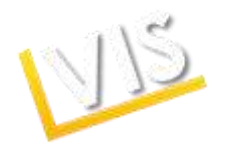

# How to Access Your Work Queue

1. When your school advisor role is verified, you will be directed to the **School List** upon log-in. This will list all **Professonal Growth Plans, Educational Interpreter PGPs,** and **Applications** ready for your approval.

| My LVIS Contact Us                                                             |                                                                              |
|--------------------------------------------------------------------------------|------------------------------------------------------------------------------|
| Hams > My LVIE > School List                                                   | My Profile                                                                   |
| Test EschoolcorpII                                                             | My LVIS<br>Edit Profile                                                      |
| Professional Growth Plans Ready for Approval                                   | Change Password<br>Edit Educational Back                                     |
| No Professional Growth Plans submitted or in progress.                         | School/ School Corpo                                                         |
| Educational Interpreter Professional Growth Plans Ready for Approval           | <u>Employer</u><br><u>Role Request</u><br>Name Change Reques                 |
| No Educational Interpreter Professional Growth Plans submitted or in progress. | My Application                                                               |
| Applications Ready for Approval                                                | Add Application<br>Workplace Specialist<br>Application<br>Application Status |
| No applications submitted or in progress.                                      | Pay Pending Applicat                                                         |
|                                                                                | <u>View Test Scores</u><br>View/Print Licenses                               |

2. To return to the School List home page, click on Work Queue on the right-hand menu bar.

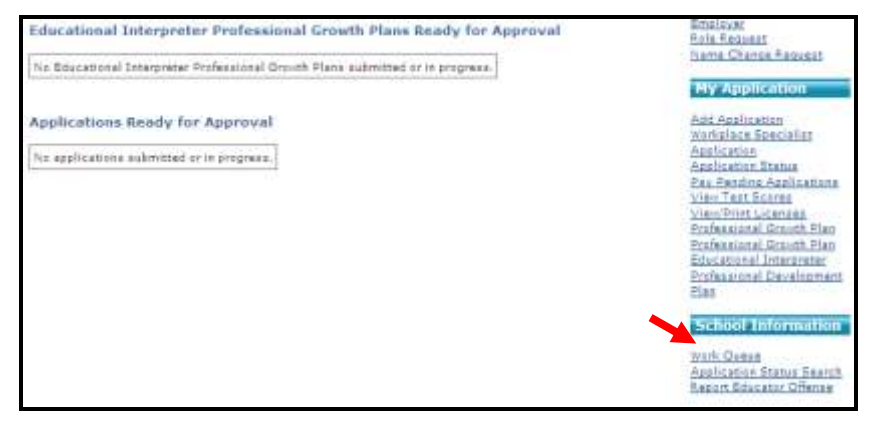

#### How to Change Your Professional Profile

Click the hyperlinks on the right side of the screen to view the following pages:

- My Profile
  - *My LVIS* Click this to return to the *My LVIS* page.
  - Edit Profile Click this to change profile information.
  - Change Password Click this to change password information.
  - Edit Educational Background Click this to edit educational background.
  - Degree Change Request Click this to change degree information.
  - Current Employment Click this to add current employment information.
  - Name Change Request Click this to request a name change.
- My Application
  - Add Application Click this to add an application.

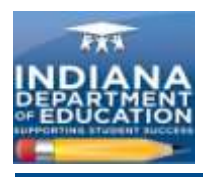

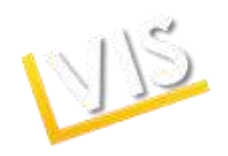

- Workplace Specialist Application Click this to add a Workplace Specialist application.
- Application Status Click this to check the status of a submitted application.
- Pay Pending Applications Click this to pay for a pending application.
- View Test Scores- Click this to view your test scores submitted to the DOE.
- View/ Print License Click this to print a copy of a license.
- Professional Growth Plan Click this to review the PGP.
- o Professional Growth Plan Educational Interpreter- Click this to review the PGP.
- Professional Development Plan- for Workplace Specialists- click this to review the PDP.

#### How to Approve PGPs

1. In your work queue, click on the Review PGP link.

| Part Wayre<br>Professie | Comments S | oliadi - 8235<br>In Plans Rebody for Appro | avat                                                                                                    |                    |           | McANIB<br>bitLEndlin<br>Charges National<br>bitLEGestional Assistanced<br>Description School Section |
|-------------------------|------------|--------------------------------------------|----------------------------------------------------------------------------------------------------|--------------------|-----------|----------------------------------------------------------------------------------------------------|
| Outline                 | LACLINARSE | Televitted Te                              | Tetri Granini                                                                                                    | Data Salertine     |           | Marca Chettan Instant                                                                                |
| leve                    | Due        | Port Wavee Colomatics Schuritz             | 4/11/2011                                                                                                    | 4/14/0011          | Nume ASP. | My Application                                                                                       |
| Applicatio              | uma Readly | for Approval                               |                                                                                                    |                    |           | Add Analisation<br>Assemation, Multium<br>Tax, Terration, Accelerations<br>View Sect. Income         |
|                         |            |                                            | Date Cristell                                                                                                    |                    |           | Water Front Loanses                                                                                  |
| COLUMN ST               | LAIRTHANK  | ALL A                                      | ACCESSION AND A DESCRIPTION OF A DESCRIPTION OF A DESCRIP |                    |           | Professorial Drowth Ham                                                                              |
| COLUMN R                | Lait/Mana  | Transferrate Station Parent                | errerintt.                                                                                                    | Antica Application |           | Professional Josseth Ham<br>Professional Development<br>Ham                                          |
| ERSA Name<br>Same       | Lait/Mens  | farma<br>Sudialitata Souther Parint        | 494001                                                                                                    | Annie Jack de      | 4         | Parleaunid Joseth Ran<br>Rockssond Development<br>Ran                                                |

2. You should see the information the applicant has submitted for your approval.

|             | State Late          |        |                     |     |             |                     | 1000                                                                                                    |
|-------------|---------------------|--------|---------------------|-----|-------------|---------------------|----------------------------------------------------------------------------------------------------|
| Prof        | E Jane<br>Black     |        | lander<br>Banker (* | ŧij |             | Last line<br>Facial | the Last<br>Suff, Tradia<br>Cloncke Contactual<br>Del Libert Statistical<br>Del Libert Statistical<br>Barrier, Schulert<br>Laster, Barlander<br>Belle, Robert<br>Statistical<br>Statistical Account                                                                                                    |
| -           | -                   |        |                     |     | int the bar | a martin            | THY ADDRESS OF                                                                                                    |
|             |                     |        |                     |     |             |                     |                                                                                                    |
|             | Robert (Highlands)  | line . | 190                 | 100 | 104         | 1414.1.1            | Add Analyzithin<br>Inclusion Dates                                                                                                    |
| And Service | Reden (right-out)   |        |                     |     | 1004        |                     | And Association<br>Institution Toulous<br>Pers Particles Associations<br>Inter Peeb Zoners<br>Inter Peeb Zoners<br>In Association Association<br>In Association Association<br>In Association Association<br>Inter Peeb Zoners<br>Disc                                                                                                    |
|             | Andres (frightenet) | - 1000 |                     |     | 1004        | 100                 | And America Teacher<br>Research Teacher<br>Here, Periodo yana antanan<br>Here, Periodo yana antanan<br>Here, Periodo yana<br>Here antanan<br>Here antanan<br>Here antanan<br>Here antanan<br>Here antanan<br>Here antanan<br>Here antanan<br>Here antanan<br>Here antanan                                                                                                    |
|             | Andrea (figitheral) | - 1001 |                     |     | 1998        |                     | and Anthon Sec.<br>Sector 20 June<br>Free Parabox Anthoneses<br>Pres Parabox Anthoneses<br>Pres Parabox<br>20 Anthoneses<br>20 Anthoneses |
|             | Nation (Physicson)  | - 100  |                     |     | 1998        | 00                  | And Annua Form<br>and Annua Chang<br>Nets / Incides A Annua<br>Nets / Incides A Annua<br>Nets / Incides A Annua<br>Nets / Incide Annual<br>Nets / Incide Annual<br>Nets                                                                                   |

- 3. If you wish to write a note about the PGP, please type it in the **Additional Notes** field and click **Save.**
- 4. If you wish to APPROVE the PGP, click on the Verify PGP button.
  - An Agree to Verify pop-up window will appear. Click Verify PGP to approve the PGP.
- 5. If you wish to DENY the PGP, click on the **Not Verify PGP** button.
  - An **Explanation for Not Verifying** pop-up window will appear. Please provide a reason for denial. Click on the **Not Verify** button to deny the PGP.

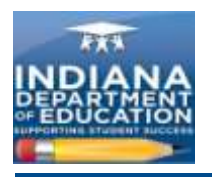

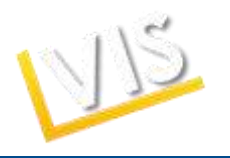

| Gapticate totomation<br>Posti ( <sub>prop</sub><br>Address 1)<br>City<br>1990 | Banhor<br>Address II<br>Barlot 24<br>202 |                   | Lank (no<br>Ported | 99,420<br>Self, Frad 19<br>Dorton Fascimorii<br>Solici Californi Solici Californi<br>Energi Californi Solici Californi<br>Danieli Districtoretti<br>Mala, Incaretti                                                                                                    |
|-------------------------------------------------------------------------------|------------------------------------------|-------------------|--------------------|----------------------------------------------------------------------------------------------------|
| Anne Colongen<br>Andreas Andre (Ogelande                                      |                                          | talan Talah<br>No | ni dha itu         | New Charge Descel                                                                                                    |
| Sector                                                                        | 1                                        |                   |                    | Very Cost and the set of the set of the set |
| beda:                                                                         |                                          |                   |                    | Not Date                                                                                                    |

# How to Approve an Application

1. In the **Work Queue**, click on the **Review Application** link.

|                          | In the second second       | REEVEL LAT                                                                                                    |                           |                  |           | My Profile                                                                                                    |
|--------------------------|----------------------------|----------------------------------------------------------------------------------------------------|---------------------------|------------------|-----------|----------------------------------------------------------------------------------------------------|
| Fort Way                 | no cannaity<br>sional Grow | Hold Via<br>Edit Andlia<br>Chanas Razierard<br>Kaft Editational Exchanges<br>Datase Chanas Rebails<br>Current Englishment |                           |                  |           |                                                                                                    |
| East her                 | ne Latthane                | Semilled To                                                                                                    | Intel Louder              | Intel Salarited  |           | Statue Charge Request                                                                                                    |
| Inne                     | 008                        | Port Viasile Conversity Schools<br>- 0355                                                                                 | 4/11/0011                 | 9/14/3011        | Navan Pat | му Арулсация                                                                                                    |
|                          |                            | Add Application                                                                                                    |                           |                  |           |                                                                                                    |
| Аррііса                  | tions Ready                | for Approval                                                                                                    | <u> </u>                  |                  |           | Readwatten Matus<br>Pay Frederic Acotoations<br>View, Part Science                                                                                                    |
| Applica                  | tions Ready                | r for Approval                                                                                                    | Date Crostel              |                  | i i       | Application Matus<br>Pay, Families Applications<br>View, Part Science<br>View, Part Licenses<br>Professional Crowth Plan                                                                                                    |
| Applica<br>Enthe         | tions Reach                | for Approval<br>Area<br>Tubotha Bushe Fermi                                                                               | Date Created<br>4/54/2011 | Berren Acalhada  |           | Rechestop Halus<br>Par, Fredina Reconstructors<br>View, Part Dustes<br>View, Part Lustes<br>Professional Growth Plan<br>Professional Development<br>Has                                                                                           |
| Applica<br>Enthe<br>lare | tions Reach                | for Approval<br>Are<br>Tubritule Teacher Permit                                                                           | Date Created<br>4/14/2011 | Parma Apalitatio | 1         | Readination Datus<br>Para Frendrik Andreadingen<br>Hen Port Australia<br>Versi Port Australia<br>Professional Growth Plan<br>Professional Growth Plan<br>Professional Growth Plan<br>Professional Growth Plan<br>Professional Growth Plan<br>Base |

2. You should see the information the applicant has submitted for your approval.

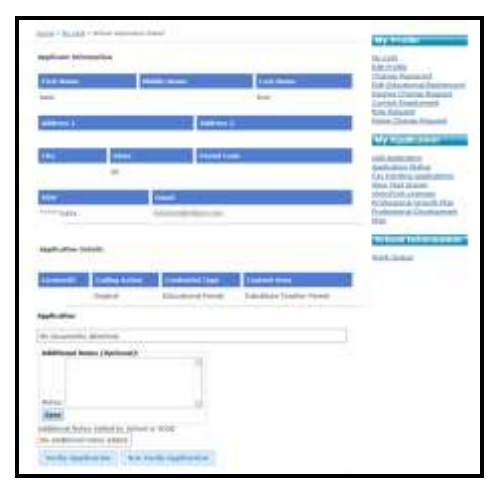

- 3. If you wish to include a comment, please type your notes in the **Additional Notes** section and click **Save**.
- 4. If you wish to APPROVE the application, click on the **Verify Application** button.
  - An Agree to Approve pop-up window will appear. Click Approve Application.
- 5. If you wish to DENY the application, click on the **Not Verify Application** button.

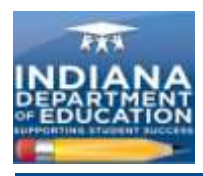

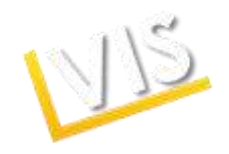

• An **Explanation for Not Verifying** pop-up window will appear. Please provide a reason for denial. Click **Not Verify** to deny the application.

#### How to Check An Application Status

1. To check an educator's application status, click **on Application Status Search** on the right-hand menu bar.

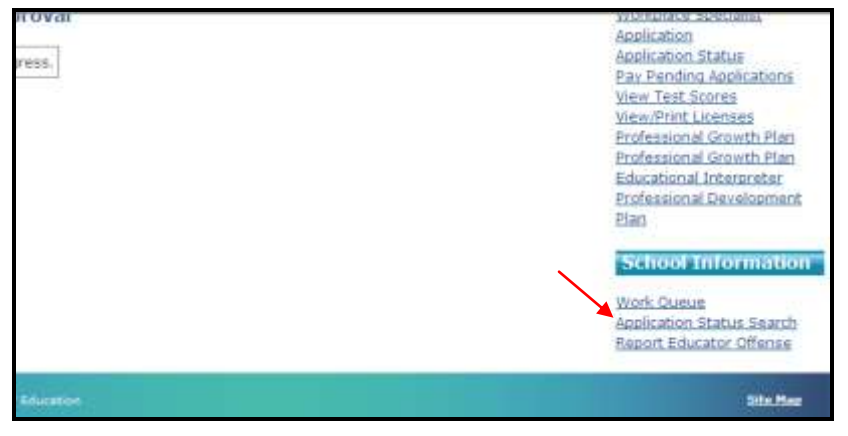

2. Enter either the **Social Security Number** or **First and Last Name** of the teacher. Click on the **Search** button.

| My LVIS Contact Its                                                                                                    |                                                                                                    |
|----------------------------------------------------------------------------------------------------|----------------------------------------------------------------------------------------------------|
| Inter + Annual + Antonio fonta fonte                                                                                                    | Ny Profile                                                                                                    |
| Vau can asserts for a particular teacher by either 355, or the exact distribut name as it appears on the<br>fascher's most current livenes. If you arrange to seerch by name and there are multiple records returned<br>or will be assed to march the 35th. Any septimation designed "PGCH" for not current<br>application if a historical information that was migrated from our prior database to the new LVIS system<br>is May 2011.<br>O sprint | Hy LV13<br>Entro Fantanti<br>Efrica Fananati<br>Estis Educational<br>Estis Educational<br>Estis Educational<br>Entropy<br>Entropy<br>E |
|                                                                                                    | Add Application<br>Victoriese Specialist<br>Application<br>Applications Forms<br>Eavy Fanding Applications<br>View Test Scenar<br>View Test Scenar                                                                                                    |

3. Need CRM

#### How to Report an Educator Offense

1. To report an educator offense, click on the **Report Educator Offense** link on the right-hand menu bar.

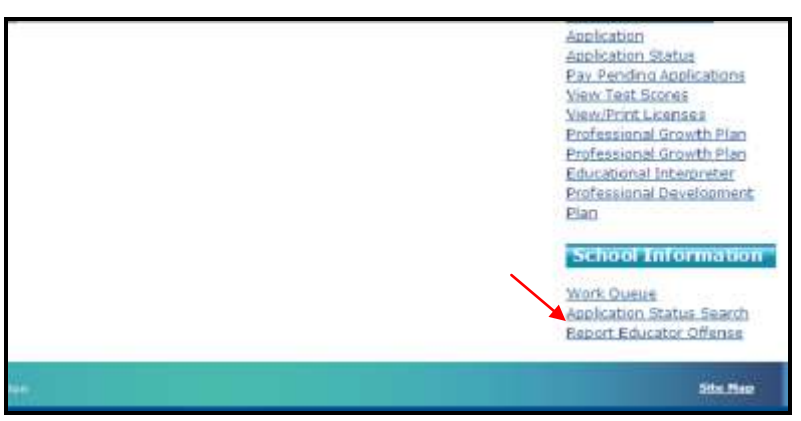

2. Complete the form and click on the Submit Offense Report button.

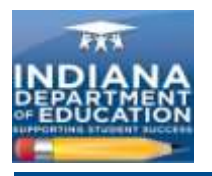

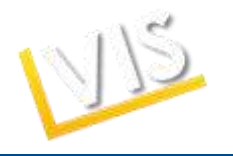

|                                                                                                    | By Politie                                                                                                    |
|----------------------------------------------------------------------------------------------------|----------------------------------------------------------------------------------------------------|
| Nacional Monecolous<br>Nacional Vanchese<br>Para Kannese<br>Nacha Kannese<br>Nacha Senses<br>Nacha Senses<br>Nacha Senses<br>Nacha Senses<br>Para Mannese<br>Para Mannese<br>Par | Hard A Control<br>The ANG<br>State In white<br>Clarate Association<br>Clarate Association<br>Section Association<br>Section Associatio<br>Section Association<br>Section Ass                                                            |
| Annua Sento-<br>Porte ciferente<br>Dete efficiente<br>Date di Officiente<br>Additional Refere                                                                                                    | Construction association<br>Additionation<br>Static association association<br>Association association<br>Association association<br>Association association<br>Performance discontinue<br>Performance discontinue<br>Performa |
| Note: Copyrights Minimum - Search an Exception Institutor                                                                                                    | nich Construction<br>Auszeichen Kinnen Same<br>Auszeichnen Official                                                                                                    |
| You Parties -<br>Copiege Action - Parent Laters                                                                                                    |                                                                                                    |

3. Upon successful submission a thank you message will appear.

| MYLVIS                    | Contact Us                                                                                                    |
|---------------------------|----------------------------------------------------------------------------------------------------|
| Harry = Mr.               | Littl > School Report Offense                                                                                         |
| Thank you<br>further info | for submitting the required information. We will look into this report and may need to contact you for<br>similation. |

### Still Have Questions? Contact Us!

1. Click on the **Contact Us** tab at the top of the homepage.

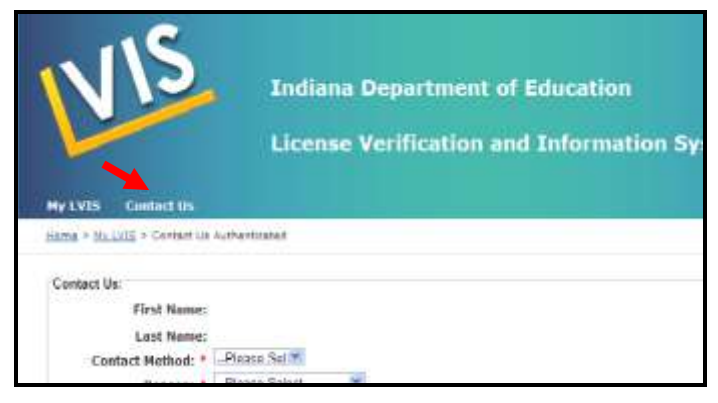

2. Describe your problem or question and click on the **Submit request** button.

| Last Note:<br>Contact Muthod: *Plasse_Bal =<br>Reason: *Plasse_Bal =<br>Description: * | First Name:                     |   |
|----------------------------------------------------------------------------------------|---------------------------------|---|
| Contact Hethod: * I_Plases Bal #<br>Reason: * I_Plases SalartW<br>Description: *       | Last Nome:                      |   |
| Reason: * LePlana Salart.                                                              | Contact Method: * Plasse Sal == |   |
| Description: *                                                                         | Reason: * Please Select         |   |
|                                                                                        | Description: *                  | - |

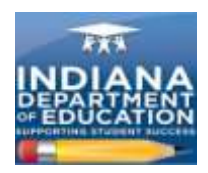

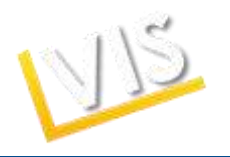

# **Coding Licenses FAQ**

#### How do you code multiple licenses?

These would appear as individual applications in LVIS, and would be coded accordingly.

# What are some typical reasons a Licensing Advisor would route the application to IDOE? Another school?

If the applicant is renewing with coursework from the recommending institution and is also adding a content area with a Praxis II test, the Licensing Advisor would code the renewal and then route the application to the DOE for the Praxis addition. If an applicant accidently selects the wrong recommending institution, the Licensing Advisor could route the application to the correct recommending institution once that has been identified.

#### When you enter the Content Area, is it required to click Add Content for Coding?

Yes. The content must show up in the Content Area for your review in order to proceed with that content.

#### What happens when the LA incorrectly codes the license?

The LA must contact IDOE as soon as possible.

#### **Glossary of Terms**

Accomplished Practitioner License: 10-year renewable license. Issued to those who meet the requirements for professionalization. Professionalization requirements can be found here: <a href="http://www.doe.in.gov/student-services/licensing">http://www.doe.in.gov/student-services/licensing</a>. This license is equivalent to a professional license under prior rules.

Advanced Degree Evaluation: option for applicants with a Master's Degree in a subject that corresponds to a secondary licensure content area. Applicants must do all of the following: 1) teach for at least one year in grade K-12 or at the postsecondary level; 2) pass the licensure exam in the desired content area, and 3) be certified in cardiopulmonary resuscitation (CPR)/Heimlich maneuver. An eligible applicant receives an Initial Practitioner License.

**Conversion**: moving from an Initial Practitioner License to a Proficient Practitioner License. This may also refer to moving from Workplace Specialist I to Workplace Specialist II.

**Emergency Permit**: one-year permit issued at the request of an employing school district to fill an unmet staffing need. The applicant must have a bachelor's degree and may or may not already hold a teaching license. It is equivalent to a Limited License under prior rules.

**Indiana Mentoring and Assessment Program (IMAP)**: required internship that all educators with Initial Practitioner Licenses must complete in order to be eligible for a five-year Proficient Practitioner License. The educator must enroll in both Year One AND Year Two of IMAP in order to complete the internship.

**Initial Practitioner License**: two-year license issued to novice teachers, school service personnel, or building level administrators while they complete the IMAP/residency program. The Initial Practitioner License may be renewed two times in order to provide additional time to complete IMAP. Once IMAP is complete, the license holder may convert to a five-year Proficient Practitioner License.

Professionalize: moving from a Proficient Practitioner License to an Accomplished Practitioner License.

**Proficient Practitioner**: five-year license issued to teachers upon completion of IMAP. Equivalent to provisional and standard licenses under prior rules.

**Transition to Teaching Permit**: alternative certification path that provides an abbreviated pedagogy component to persons who already hold a bachelor's degree and meet the grade point average (GPA)

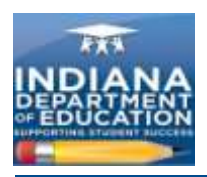

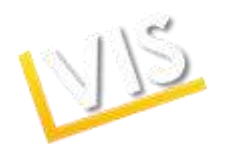

requirement. The permit is a three-year, nonrenewable permit issued at the request of an employing school corporation for an individual who is enrolled in a Transition to Teaching program for a content area in which the school corporation is experiencing staffing difficulty.

**Troops to Teachers Evaluation**: evaluation for licensure for military or former military personnel taking into account traditional coursework, training provided by the military, and instructional/teaching experiences such as Junior Reserve Officer Training Corps (JROTC), etc. Eligible applicants may be eligible for educational reimbursement through Defense Activity for Non-Traditional Education Support (DANTES). The IDOE does not provide financial assistance or reimbursement; it assists applicants by determining eligibility and providing advice concerning options for completing licensure requirements.

**Visiting Teacher Permit**: three-year, nonrenewable permit issued at the request of an employing school corporation to a teacher from a foreign country who holds the equivalent of a bachelor's degree from an accredited institution, has completed a teacher education program in the teacher's country, and meets other requirements under 515 IAC.

**Workplace Specialist License I**: initial two-year license issued at the request of an employing CTE Director to an applicant with documented skill and work experience in a CTE content area.

**Work Place Specialist II**: five-year renewable license issued at the request of an employing CTE Director upon completion of the beginning teacher seminar required of a Workplace Specialist I License holder.

#### **Acronym Reference List**

| AP   | Accomplished Practitioner                     |
|------|-----------------------------------------------|
| CPR  | Cardiopulmonary Resuscitation                 |
| СТЕ  | Career and Technical Education                |
| El   | Educational Interpreter                       |
| FAQ  | Frequently Asked Questions                    |
| IDOE | Indiana Department of Education               |
| IP   | Initial Practitioner                          |
| IMAP | Indiana Mentoring and Assessment Program      |
| LA   | License Advisor                               |
| LVIS | Licensing Verification and Information System |
| OELD | Office of Educator Licensing and Development  |
| PDP  | Professional Development Plan                 |
| PGP  | Professional Growth Plan                      |
| PP   | Proficient Practitioner                       |
| WS   | Workplace Specialist                          |